# مادختساب Cisco VPN Client و PIX نيب IPSec تاداەش نيوكت لاتم

## المحتويات

<u>المقدمة</u> المتطلبات الأساسية <u>المكونات المستخدمة</u> <u>الاصطلاحات</u> <u>تسجيل PIX وتكوينه</u> <u>التكوينات</u> <u>تموين عميل MPX من Cisco والاتصال ب PIX</u> <u>تثييت برامج تشغيل البطاقة الذكية من eToken</u> <u>التحقق من الصحة</u> <u>استكشاف الأخطاء وإصلاحها</u> <u>معلومات ذات صلة</u>

#### <u>المقدمة</u>

يوضح هذا المستند كيفية تكوين نفق IPSec VPN بين جدار حماية PIX وعميل Cisco VPN 4.0.x. كما يسلط مثال التكوين في هذا المستند الضوء على إجراء تسجيل مرجع التصديق (CA) لكل من موجه Cisco IOS® وعميل Cisco VPN، بالإضافة إلى إستخدام البطاقة الذكية كتخزين شهادات.

ارجع إلى <u>تكوين IPSec بين موجهات Cisco IOS وعميل Cisco VPN باستخدام شهادات Entrust</u> لمعرفة المزيد حول تكوين IPSec بين موجهات Cisco IOS وعميل Cisco VPN باستخدام شهادات Entrust.

ارجع إلى <u>تكوين هيئات شهادات الهوية المتعددة على موجهات Cisco IOS</u> لمعرفة المزيد حول تكوين هيئات شهادات الهوية المتعددة على موجهات Cisco IOS.

## <u>المتطلبات الأساسية</u>

#### <u>المتطلبات</u>

لا توجد متطلبات خاصة لهذا المستند.

#### <u>المكونات المستخدمة</u>

تستند المعلومات الواردة في هذا المستند إلى إصدارات البرامج والمكونات المادية التالية:

• جدار حماية Cisco PIX الذي يشغل البرنامج الإصدار 6.3(3)

• Cisco VPN Client 4.0.3 على كمبيوتر يعمل بنظام التشغيل Windows XP

• يستخدم خادم Microsoft Windows 2000 CA في هذا المستند كخادم CA.

• يتم تخزين الشهادات الموجودة على عميل Cisco VPN باستخدام البطاقة الذكية <u>Aladdin</u> e-Token.

تم إنشاء المعلومات الواردة في هذا المستند من الأجهزة الموجودة في بيئة معملية خاصة. بدأت جميع الأجهزة المُستخدمة في هذا المستند بتكوين ممسوح (افتراضي). إذا كانت شبكتك مباشرة، فتأكد من فهمك للتأثير المحتمل لأي أمر.

#### <u>الاصطلاحات</u>

للحصول على مزيد من المعلومات حول اصطلاحات المستندات، ارجع إلى <u>اصطلاحات تلميحات Cisco التقنية</u>.

## <u>تسجيل PIX وتكوينه</u>

في هذا القسم، تقدم لك المعلومات لتكوين الميزات الموضحة في هذا المستند.

**ملاحظة:** للعثور على معلومات إضافية حول الأوامر المستخدمة في هذا المستند، أستخدم <u>أداة بحث الأوامر</u> (<u>للعملاء</u> المسجلين فقط).

#### <u>التكوينات</u>

يستخدم هذا المستند هذه التكوينات.

- <u>تسجيل الشهادة على جدار حماية PIX</u>
  - <u>تكوين جدار حماية PIX</u>

| تسجيل الشهادة على جدار حماية PIX                                                                                                    |
|----------------------------------------------------------------------------------------------------|
| Define a hostname and domain name for the router!<br>! The fully qualified domain name (FQDN) is used !<br>as the identity of the router during certificate<br>enrollment. pix(config) <b>#hostname sv2-11</b> |
| sv2-11(config)#domain-name cisco.com                                                                                                    |
| Confirm that you have the correct time set on the!                                                                                                    |
| Clock set                                                                                                    |
|                                                                                                    |
| This command clears the PIX RSA keys. ca zeroize!<br>rsa                                                                                                    |
| Generate RSA (encryption and authentication) keys!                                                                                                    |
| ca gen rsa key                                                                                                    |
| Select the modulus size (512 or 1024). ! Confirm!                                                                                                    |
| the keys generated. show ca mypub rsa                                                                                                    |
| Define the CA identity. Ca ident Kobe!                                                                                                    |
| IU.I.I.2:/Certsrv/mscep/mscep.dll                                                                                                    |
| ca comi nobe la 1 20 chopt                                                                                                    |
| [ca enroll kobe [ipaddress                                                                                                    |
| Confirm the certificate and validity. show ca cert!                                                                                                    |
| تکوین جدار حمایة PIX                                                                                                    |

(PIX Version 6.3(3 interface ethernet0 auto interface ethernet1 auto interface ethernet2 auto shutdown interface ethernet3 auto shutdown interface ethernet4 auto shutdown interface ethernet5 auto shutdown nameif ethernet0 outside security0 nameif ethernet1 inside security100 nameif ethernet2 intf2 security4 nameif ethernet3 intf3 security6 nameif ethernet4 intf4 security8 nameif ethernet5 intf5 security10 enable password 8Ry2YjIyt7RRXU24 encrypted passwd 2KFQnbNIdI.2KYOU encrypted hostname sv2-11 domain-name cisco.com fixup protocol dns maximum-length 512 fixup protocol ftp 21 fixup protocol h323 h225 1720 fixup protocol h323 ras 1718-1719 fixup protocol http 80 fixup protocol rsh 514 fixup protocol rtsp 554 fixup protocol sip 5060 fixup protocol sip udp 5060 fixup protocol skinny 2000 fixup protocol smtp 25 fixup protocol sqlnet 1521 fixup protocol tftp 69 names access-list 101 permit tcp any host 209.165.201.21 eq www access-list 120 permit ip 10.1.1.0 255.255.255.0 10.0.0.0 255.255.255.0 pager lines 24 mtu outside 1500 mtu inside 1500 mtu intf2 1500 mtu intf3 1500 mtu intf4 1500 mtu intf5 1500 ip address outside 209.165.201.20 255.255.255.224 ip address inside 10.1.1.10 255.255.255.0 ip address intf2 127.0.0.1 255.255.255.255 no ip address intf3 no ip address intf4 no ip address intf5 ip audit info action alarm ip audit attack action alarm ip local pool vpnpool 10.0.0.10-10.0.0.100 no failover failover timeout 0:00:00 failover poll 15 no failover ip address outside no failover ip address inside no failover ip address intf2 no failover ip address intf3 no failover ip address intf4 no failover ip address intf5 pdm history enable

arp timeout 14400 nat (inside) 0 access-list 120 static (inside,outside) 209.165.201.21 10.1.1.2 netmask 255.255.255.255 0 0 access-group 101 in interface outside route outside 0.0.0.0 0.0.0.0 209.165.201.30 1 timeout xlate 3:00:00 timeout conn 1:00:00 half-closed 0:10:00 udp 0:02:00 rpc 0:10:00 h225 1:00:00 timeout h323 0:05:00 mgcp 0:05:00 sip 0:30:00 sip\_media 0:02:00 timeout uauth 0:05:00 absolute +aaa-server TACACS+ protocol tacacs aaa-server RADIUS protocol radius aaa-server LOCAL protocol local no snmp-server location no snmp-server contact snmp-server community public no snmp-server enable traps floodguard enable sysopt connection permit-ipsec crypto ipsec transform-set myset esp-3des esp-md5-hmac crypto dynamic-map dynmap 10 set transform-set myset crypto map mymap 10 ipsec-isakmp dynamic dynmap crypto map mymap interface outside isakmp enable outside isakmp policy 10 authentication rsa-sig isakmp policy 10 encryption 3des isakmp policy 10 hash md5 isakmp policy 10 group 2 isakmp policy 10 lifetime 86400 vpngroup vpncert address-pool vpnpool vpngroup vpncert idle-time 1800 \*\*\*\*\*\*\* vpngroup vpncert password ca identity kobe 10.1.1.2:/certsrv/mscep/mscep.dll ca configure kobe ra 1 20 crloptional telnet timeout 5 ssh timeout 5 console timeout 0 terminal width 80 Cryptochecksum: 2ae252ac69e5218d13d35acdf1f30e55 end : [OK] #(sv2-11(config

## <u>تسجيل شهادات عميل شبكة VPN من Cisco</u>

تذكر تثبيت جميع برامج التشغيل والأدوات المساعدة اللازمة الواردة مع جهاز البطاقة الذكية على الكمبيوتر الشخصي المراد إستخدامه مع عميل شبكة VPN من Cisco.

توضح هذه الخطوات الإجراءات المستخدمة لتسجيل عميل Cisco VPN لشهادات MS. يتم تخزين الشهادة على مخزن <u>Aladdin</u> e-Token Smartcard.

- 1. قم بتشغيل متصفح وانتقل إلى صفحة خادم الشهادات (http://CAServeraddress/certsrv/، في هذا المثال).
  - 2. حدد **طلب شهادة** وانقر **التالي**.

Address 🕘 http://209.165.201.21/certsrv/

Microsoft Certificate Services -- kobe

#### Welcome

You use this web site to request a certificate for your web browser, e-mail client, or other secure program. Once you acquire a certificate, you will be able to securely identify yourself to other people over the web, sign your e-mail messages, encrypt your e-mail messages, and more depending upon the type of certificate you request.

→ Go

Lin

Home

#### Select a task:

- O Retrieve the CA certificate or certificate revocation list
- Request a certificate
- O Check on a pending certificate

|                                                           | Next >                                     |
|-----------------------------------------------------------|--------------------------------------------|
| طلب ، حدد <b>طلب متقدم</b> وانقر <b>بعد</b>               | 3. في نافذة إختيار نوع الد<br><b>ذلك</b> . |
| Microsoft Certificate Services kobe                       | <u>Home</u>                                |
| Choose Request Type                                       |                                            |
| Please select the type of request you would like to make: |                                            |
| <ul> <li>User certificate request:</li> </ul>             |                                            |
| Web Browser Certificate<br>E-Mail Protection Certificate  |                                            |
| <ul> <li>Advanced request</li> </ul>                      |                                            |
|                                                           | Next >                                     |

 4. حدد إرسال طلب شهادة إلى المرجع المصدق هذا باستخدام نموذج وانقر بعد ذلك.

| Microsoft Certificate Services kobe                                                                                                    | <u>Home</u>                                          |
|----------------------------------------------------------------------------------------------------|------------------------------------------------------|
| Advanced Certificate Requests                                                                                                    |                                                      |
| You can request a certificate for yourself, another user, or a co<br>following methods. Note that the policy of the certification author<br>the certificates that you can obtain. | mputer using one of the<br>ority (CA) will determine |
| <ul> <li>Submit a certificate request to this CA using a form.</li> </ul>                                                                                                    |                                                      |
| <ul> <li>Submit a certificate request using a base64 encoded PK0<br/>renewal request using a base64 encoded PKCS #7 file.</li> </ul>                                              | CS #10 file or a                                     |
| Request a certificate for a smart card on behalf of another<br>Card Enrollment Station.<br>You must have an enrollment agent certificate to submit a request for                  | user using the Smart<br>or another user.             |
|                                                                                                    | Next >                                               |

5. املأ كل العناصر في نموذج طلب الشهادة المتقدمة.تأكد من أن القسم أو الوحدة التنظيمية (OU) تتوافق مع اسم مجموعة عملاء شبكة VPN من Cisco، كما تم تكوينها في اسم مجموعة PIX vpn. حدد موفر خدمة الشهادات الصحيح (CSP) المناسب للإعداد الخاص بك.

| Microsoft Certific | cate Services kobe                                                   |        | Home |
|--------------------|----------------------------------------------------------------------|--------|------|
| Advanced Ce        | rtificate Request                                                    |        |      |
| Identifying Infor  | mation:                                                              |        |      |
| identifying mon    |                                                                      | 1      |      |
| Name:              | ericetoken                                                           |        |      |
| E-Mail:            |                                                                      |        |      |
| Company:           | cisco                                                                | ]      |      |
| Department:        | vpncert                                                              |        |      |
| City:              | ctd                                                                  | ]      |      |
| State:             | nsw                                                                  | ].     |      |
| Country/Region:    | AU                                                                   |        |      |
| Intended Purpos    | e:                                                                   |        |      |
|                    | Client Authentication Certificate 💌                                  |        |      |
| Key Ontions        |                                                                      |        |      |
| nej options.       |                                                                      |        |      |
| CSP:               | e loken Base Cryptographic Provider                                  | ×      |      |
| Key Usage:         | ○Exchange ○Signature ⑧Both                                           |        |      |
| Key Size:          | 512 Min: 384 (common key sizes: <u>512</u> <u>1024</u> )<br>Max:1024 |        |      |
|                    | Oreate new key set                                                   |        |      |
|                    | Set the container name                                               |        |      |
|                    | ◯ Use existing key set                                               |        |      |
|                    | Enable strong private key protection                                 |        |      |
|                    | Mark keys as exportable                                              |        |      |
|                    | Use local machine store                                              |        |      |
| Additional Ontio   | You must be an administrator to generate                             |        |      |
|                    |                                                                      | 2.0    |      |
| Hash Algorithm:    | SHA-1  Only used to sign request.                                    |        |      |
|                    | Save request to a PKCS #10 file                                      |        |      |
| -4 L1              | <u>^</u>                                                             |        |      |
| Attributes:        | < <u>&gt;</u>                                                        |        |      |
|                    |                                                                      |        |      |
|                    |                                                                      | Submit | >    |

6. حدد **نعم** لمتابعة التثبيت عند الحصول على تحذير التحقق من صحة البرامج النصية المحتملة.

| Potential Scripting Violation                                                                                                    | $\mathbf{X}$               |
|----------------------------------------------------------------------------------------------------|----------------------------|
| This Web site is requesting a new certificate on your behalf. You should allow only trusted Web sites to reque<br>certificate for you.<br>Do you want to request a certificate now? | est a                      |
| Yes No                                                                                                    |                            |
| تسجيل الشهادة باستدعاء مخزن eToken. أدخل كلمة المرور وانقر فوق                                                                                                    | 7. يقوم ت                  |
| eToken Base Cryptographic Provider                                                                                                    |                            |
| eToken                                                                                                    |                            |
| Input eToken password                                                                                                    |                            |
| eToken: [eToken [AKS ifdh 0]                                                                                                    |                            |
| Password: ******                                                                                                    |                            |
| Login to your eToken to enable using/creating/removing<br>your private key.                                                                                                    | - 61                       |
| لى تثبيت هذه<br>-                                                                                                    | <b>مواقق</b><br>8. انقر عا |
| .ö.<br>Microsoft Certificate Services kobe H                                                                                                    | الشهاد<br>ome              |
| Certificate Issued                                                                                                    |                            |
| The certificate you requested was issued to you.                                                                                                    |                            |
| Install this certificate                                                                                                    |                            |

9. حدد **نعم** لمتابعة التثبيت عند الحصول على تحذير التحقق من صحة البرامج النصية المحتملة.

| Potential S     | cripting Violation                                                                                                    |
|-----------------|----------------------------------------------------------------------------------------------------|
| L CC<br>yr<br>D | his Web site is adding one or more certificates to this computer. Allowing an untrusted Web site to update your<br>ertificates is a security risk. The Web site could install certificates you do not trust, which could allow programs that<br>ou do not trust to run on this computer and gain access to your data.<br>o you want this program to add the certificates now? Click Yes if you trust this Web site. Otherwise, click No. |
|                 | ـــــــــــــــــــــــــــــــــــــ                                                                                                    |
| Root C          | ertificate Store 🔀                                                                                                    |
| 1               | Do you want to ADD the following certificate to the Root Store?<br>Subject : kobe, vpn, apt-vpn, ctd, nsw, AU<br>Issuer : Self Issued                                                                                                    |

| Time Validit | y : Monday, 25 August 2003 through Thursday, 25 August 200 |
|--------------|------------------------------------------------------------|
| Serial Numb  | per : 43C2EE28 43CE56A6 4457F2D2 23EDFED2                  |
| Thumbprint   | (sha1): 3D47C8F6 2703B88D C2BD4F68 7B5300A0 3A927B4E       |
| Thumbprint   | (md5) : A1E23E81 08538FA4 6BB4F187 49EC774F                |

No

Yes

11. يظهر إطار الشهادة المثبتة ويؤكد التثبيت

الجذري

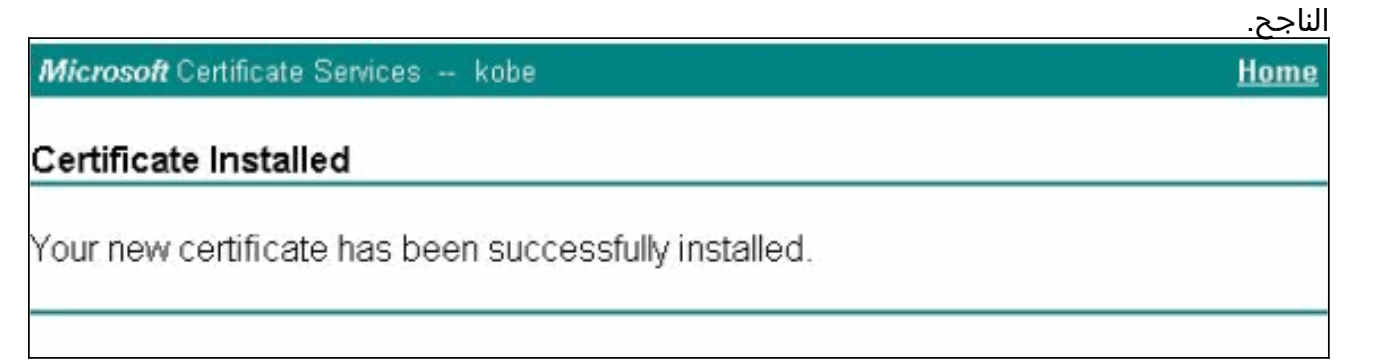

12. أستخدم عارض تطبيق الرمز المميز لعرض الشهادة المخزنة على البطاقة الذكية.

| 🚍 eToken Propertie | 5                                                                                          |                                                                                  |           |  |  |
|--------------------|--------------------------------------------------------------------------------------------|----------------------------------------------------------------------------------|-----------|--|--|
| eToken             |                                                                                            |                                                                                  |           |  |  |
| ×                  | Advanced 🕗 Ref                                                                             | resh 김 Help                                                                      |           |  |  |
| ето                | ken [PRO]                                                                                  |                                                                                  |           |  |  |
| Local Machine      | etails Settings Cert                                                                       | ificates & keys                                                                  |           |  |  |
|                    | ericetoken                                                                                 |                                                                                  | Delete    |  |  |
|                    | C Exchange key <beb2b14a-e935-4476-bfb3-8e22d95< td=""></beb2b14a-e935-4476-bfb3-8e22d95<> |                                                                                  |           |  |  |
| eToken [AKS if     |                                                                                            |                                                                                  |           |  |  |
|                    | Version                                                                                    | V3                                                                               |           |  |  |
|                    | Serial number                                                                              | 11 00 00 00 00 00 5d 41 81 23                                                    |           |  |  |
|                    | Signature algorithm                                                                        | RSA_SHA1RSA                                                                      | · 🖽 👘     |  |  |
|                    | Valid from                                                                                 | Tuesday, 14 October 2003 2:24:58 AM                                              | -         |  |  |
|                    | Valid to                                                                                   | Thursday, 14 October 2004 2:34:58 AM                                             |           |  |  |
|                    | Subject<br>Key container                                                                   | AU, nsw, ctd, cisco, vpncert, ericetoken<br>beb2b14a.e935.4476.bfb3.8e22d95e3d19 | ~         |  |  |
|                    |                                                                                            |                                                                                  | Bafraah   |  |  |
|                    |                                                                                            |                                                                                  | - Herresh |  |  |
|                    |                                                                                            |                                                                                  | More      |  |  |
|                    |                                                                                            |                                                                                  |           |  |  |

## <u>تكوين عميل Cisco VPN لاستخدام الشهادة للاتصال ب PIX</u>

توضح هذه الخطوات الإجراءات المستخدمة لتكوين عميل Cisco VPN لاستخدام الشهادة لاتصالات PIX.

1. قم بتشغيل عميل Cisco VPN. تحت "إدخالات الاتصال" انقر فوق **جديد** لإنشاء اتصال جديد.

| onnection Entries Status                                                                                                    | Certificates Log                                                                                            | Options Help          |               |
|----------------------------------------------------------------------------------------------------|----------------------------------------------------------------------------------------------------|-----------------------|---------------|
| <u>Connect to to_pix</u>                                                                                                    | Ctrl+O                                                                                                    | a 🔀                   | Cisco Systems |
| Disconnect                                                                                                    | Ctrl+D                                                                                                    | nditu Delete          | مناتق منابة   |
| Create Shortcut                                                                                                    |                                                                                                    | -pairy Delete         |               |
| Modify                                                                                                    |                                                                                                    | Host                  | Tran          |
| D <u>e</u> lete                                                                                                    |                                                                                                    | 11030                 |               |
| Dyplicate                                                                                                    |                                                                                                    |                       |               |
| Set as Default Connect                                                                                                    | ion Entry                                                                                                   |                       |               |
| <u>N</u> ew                                                                                                    |                                                                                                    |                       |               |
| Import                                                                                                    | 20                                                                                                    | _                     |               |
| Exit VPN Client                                                                                                    | Ctrl+Q                                                                                                    |                       | i .           |
| 1                                                                                                    |                                                                                                    |                       | <u> </u>      |
| Connection Entry: to                                                                                                    | _pix                                                                                                    |                       |               |
| Connection Entry: to<br>Description: co<br><u>H</u> ost: 20                                                                                                    | _pix<br>Innection to pix                                                                                    |                       |               |
| Connection Entry: to<br>Description: co<br><u>H</u> ost: 20<br>Authentication                                                                                                    | _pix<br>Innection to pix<br>19.165.201.20<br>Transport   Back                                               | up Servers   Dial-Up  |               |
| Connection Entry: to<br>Description: co<br>Host: 20<br>Authentication                                                                                                    | _pix<br>Innection to pix<br>19.165.201.20<br>Transport   Back<br>cation                                     | kup Servers   Dial-Up |               |
| Connection Entry: to<br>Description: co<br><u>H</u> ost: 20<br>Authentication                                                                                                    | _pix<br>onnection to pix<br>19.165.201.20<br>Transport   Back<br>cation                                     | up Servers   Dial-Up  |               |
| Connection Entry: to<br>Description: co<br><u>H</u> ost: 20<br>Authentication<br><u>G</u> roup Authention<br><u>N</u> ame:<br><u>P</u> assword:                                   | _pix<br>onnection to pix<br>19.165.201.20<br>Transport   Back<br>cation                                     | kup Servers   Dial-Up |               |
| Connection Entry: to<br>Description: co<br>Host: 20<br>Authentication<br><u>G</u> roup Authentio<br>Name:<br>Password:<br>Confirm Passwor                                         | _pix<br>Innection to pix<br>19.165.201.20<br>Transport Back<br>cation                                       | kup Servers   Dial-Up |               |
| Connection Entry: to<br>Description: co<br>Host: 20<br>Authentication<br>Mame:<br>Password:<br>Confirm Password<br>Confirm Password                                               | _pix<br>onnection to pix<br>19.165.201.20<br>Transport   Back<br>cation<br>d:                               | up Servers   Dial-Up  |               |
| Connection Entry: to<br>Description: co<br>Host: 20<br>Authentication<br>Mame:<br>Password:<br>Confirm Password<br>Name: Ferreetor                                                | _pix<br>onnection to pix<br>19.165.201.20<br>Transport Back<br>cation<br>d:<br>entication                   | kup Servers   Dial-Up |               |
| Connection Entry: to<br>Description: co<br>Host: 20<br>Authentication<br>Mame:<br>Password:<br>Confirm Password<br>Confirm Password<br>Mame: encetor                              | _pix<br>onnection to pix<br>09.165.201.20<br>Transport Back<br>cation<br>d:<br>entication<br>tificate Chain | cup Servers Dial-Up   |               |
| Connection Entry: to<br>Description: co<br>Host: 20<br>Authentication<br>Mame:<br>Password:<br>Confirm Password<br>Confirm Password<br>Mame: Pricetok<br>Mame: Certificate Author | _pix<br>Innection to pix<br>I9.165.201.20<br>Transport Back<br>cation<br>d:                                 | kup Servers   Dial-Up |               |
| Connection Entry: to<br>Description: co<br>Host: 20<br>Authentication<br>Name:<br>Password:<br>Confirm Password<br>Name: ericetok<br>Name: ericetok                               | _pix<br>Innection to pix<br>19.165.201.20<br>Transport   Back<br>cation<br>d:                               | up Servers Dial-Up    |               |

3. أخترت in order to بدأت ال cisco VPN زبون توصيل إلى ال PIX، ال مرغوب توصيل مدخل وطقطقة **توصيل**.

| 🤌 VPN Client - Versio     | n 4.0.3 (Rel)    |                |               |
|---------------------------|------------------|----------------|---------------|
| Connection Entries Status | Certificates Log | Options Help   | a tita an and |
| Connect to to_pix         | Ctrl+O           | a 🔀            | CISCO SYSTEMS |
| <u>D</u> isconnect        | Ctrl+D           | ndifu Delete   | ale die       |
| C <u>r</u> eate Shortcut  |                  |                |               |
| Modiry                    |                  | Host           | Trans         |
| D <u>e</u> lete           |                  | 209.165.201.20 | IPSe          |
| Dyplicate                 |                  |                |               |
| Set as Default Connect    | ion Entry        | -              |               |
| <u>N</u> ew               |                  |                |               |
| Import                    |                  |                |               |
| E <u>x</u> it VPN Client  | Ctrl+Q           |                |               |
|                           |                  | -              |               |
| Not connected.            |                  |                | /             |

## <u>تثبيت برامج تشغيل البطاقة الذكية من eToken</u>

توضح هذه الخطوات تثبيت برامج تشغيل <u>Aladdin</u> eToken Smartcard.

1. افتح معالج إعداد بيئة وقت تشغيل eToken 3.51.

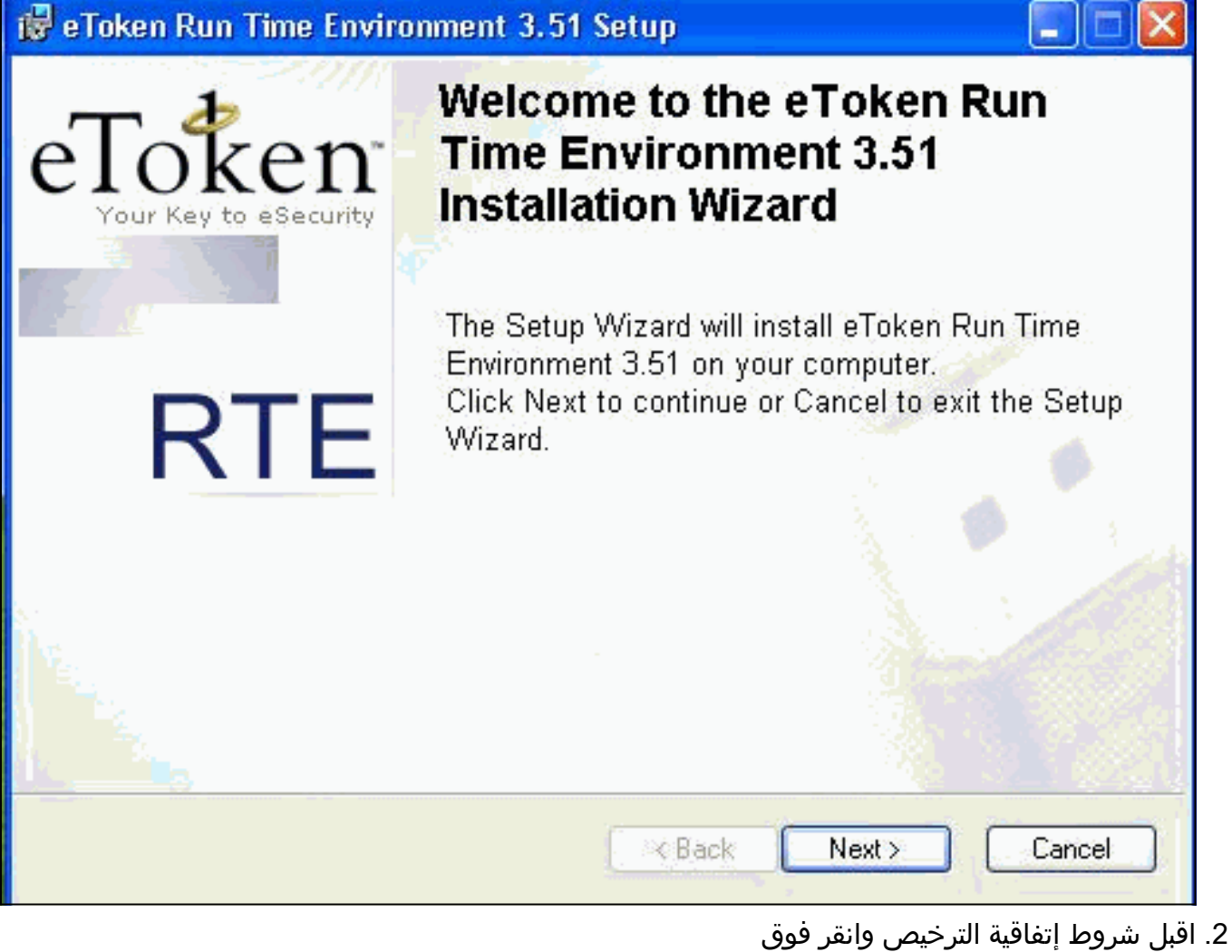

اقبل شروط إنفاقية الترح. التالي.

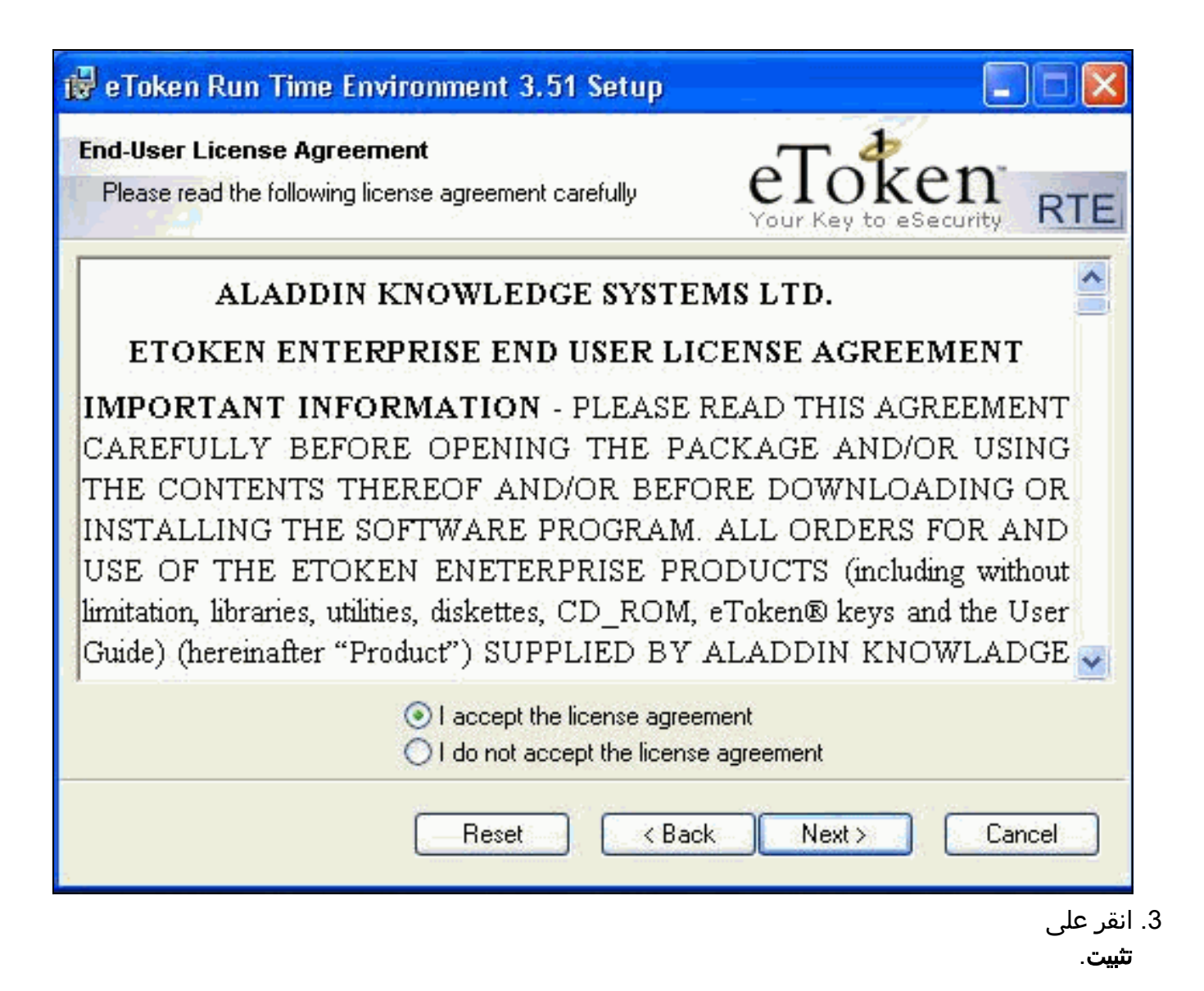

| 🙀 eToken Run Time Environment 3                                       | 3.51 Setup 📃 🗖 🔀                         |
|-----------------------------------------------------------------------|------------------------------------------|
| Ready to Install the Application<br>Click Next to begin installation. | eToken<br>Your Key to eSecurity RTE      |
|                                                                       |                                          |
|                                                                       |                                          |
|                                                                       |                                          |
|                                                                       |                                          |
|                                                                       | Please click Next to begin installation. |
|                                                                       | <pre></pre>                              |

4. تم تثبيت برامج تشغيل البطاقة الذكية من eToken الآن. انقر فوق **إنهاء**" للخروج من معالج الإعداد.

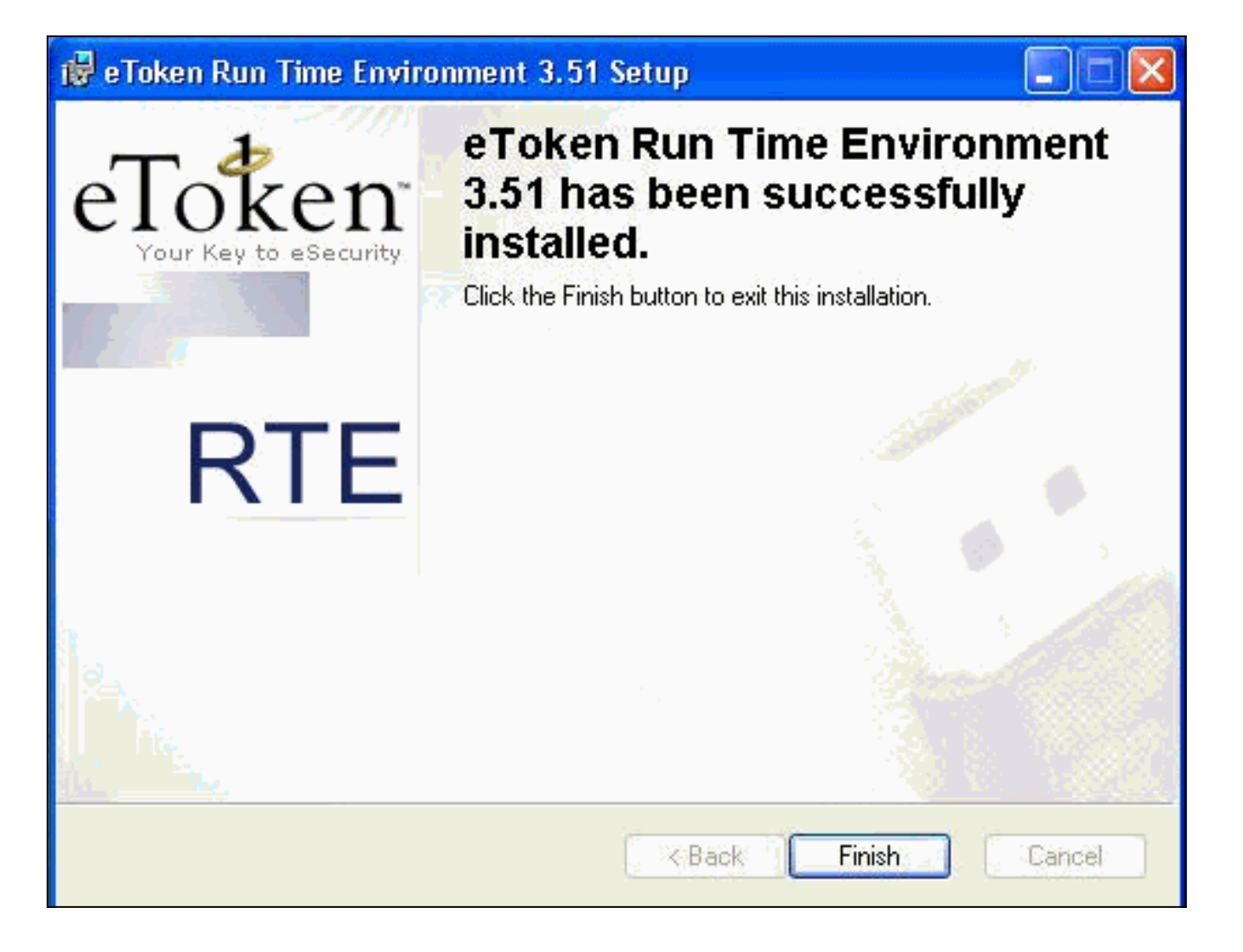

## <u>التحقق من الصحة</u>

يوفر هذا القسم معلومات يمكنك إستخدامها للتأكد من أن التكوين يعمل بشكل صحيح.

يتم دعم بعض أوامر **العرض بواسطة** <u>أداة مترجم الإخراج (العملاء المسجلون فقط)، والتي تتيح لك عرض تحليل</u> إ<u>خراج أمر</u> العرض.

• **show crypto isakmp sa –** يعرض جميع اقترانات أمان تبادل مفتاح الإنترنت (IKE) الحالية (SAs) في نظير. SV2-11(config)#**show crypto isa sa** Total : 1

> Embryonic : 0 pending dst state created src QM\_IDLE 0 1 209.165.201.19 209.165.201.20 • show crypto ipSec—يعرض الإعدادات المستخدمة من قبل اقترانات الأمان الحالية. SV1-11(config)#show crypto ipsec sa interface: outside Crypto map tag: mymap, local addr. 209.165.201.20 (local ident (addr/mask/prot/port): (0.0.0.0/0.0.0.0/0/0 (remote ident (addr/mask/prot/port): (10.0.0.10/255.255.255.255/0/0 current\_peer: 209.165.201.19:500 dynamic allocated peer ip: 10.0.0.10 {}=PERMIT, flags pkts encaps: 4, #pkts encrypt: 4, #pkts digest 4# pkts decaps: 7, #pkts decrypt: 7, #pkts verify 7# pkts compressed: 0, #pkts decompressed: 0# pkts not compressed: 0, #pkts compr. failed: 0, #pkts decompress failed: 0# send errors 0, #recv errors 0# local crypto endpt.: 209.165.201.20, remote crypto endpt.: 209.165.201.19

path mtu 1500, ipsec overhead 56, media mtu 1500 current outbound spi: c9a9220e :inbound esp sas (spi: 0xa9857984(2844096900 , transform: esp-3des esp-md5-hmac { ,in use settings ={Tunnel slot: 0, conn id: 1, crypto map: mymap (sa timing: remaining key lifetime (k/sec): (4607996/28746 IV size: 8 bytes replay detection support: Y :inbound ah sas :inbound pcp sas :outbound esp sas (spi: 0xc9a9220e(3383304718 , transform: esp-3des esp-md5-hmac { ,in use settings ={Tunnel slot: 0, conn id: 2, crypto map: mymap (sa timing: remaining key lifetime (k/sec): (4608000/28748 IV size: 8 bytes replay detection support: Y :outbound ah sas :outbound pcp sas

## استكشاف الأخطاء وإصلاحها

ارجع إلى <u>أستكشاف أخطاء PIX وإصلاحها لتمرير حركة مرور البيانات على نفق IPSec المنشأ</u> للحصول على مزيد من المعلومات حول أستكشاف أخطاء هذا التكوين وإصلاحها.

#### <u>معلومات ذات صلة</u>

- <u>مراجع أوامر جدار حماية PIX الآمن من Cisco</u>
  - <u>طلبات التعليقات (RFCs)</u>
  - <u>صفحة دعم IPSec (بروتوكول أمان IP)</u>
  - <u>صفحة دعم عميل شبكة VPN من Cisco</u>
- <u>صفحة دعم جدران الحماية من السلسلة PIX 500</u>
  - <u>الدعم الفني Cisco Systems</u>

ةمجرتاا مذه لوح

تمجرت Cisco تايان تايانق تال نم قعومجم مادختساب دنتسمل اذه Cisco تمجرت ملاعل العامي عيمج يف نيم دختسمل لمعد يوتحم ميدقت لقيرشبل و امك ققيقد نوكت نل قيل قمجرت لضفاً نأ قظعالم يجرُي .قصاخل امهتغلب Cisco ياخت .فرتحم مجرتم اممدقي يتل القيفارت عال قمجرت اعم ل احل اوه يل إ أم اد عوجرل اب يصوُتو تامجرت الاذة ققد نع اهتي لوئسم Systems الما يا إ أم الا عنه يل الان الانتيام الال الانتيال الانت الما